# **Facebook Native Integration for Magento 2 Guide**

by CedCommerce Products Documentation

| 1. Overview                         | 3  |
|-------------------------------------|----|
| 2. Installation of Extension        | 3  |
| 3. Configuration Settings           | 3  |
| 4. Manage Account                   | 6  |
| 5. Manage Product Listings          | 9  |
| 6. Manage Feed                      | 11 |
| 7. How to Upload CSV on Catalog(FB) | 13 |
| 8. Knowledge Base                   | 22 |

# 1. Overview

For the sellers of Magento 2, CedCommerce is providing a new and inventive extension- **Facebook Native Integration for Magento 2.** This extension facilitates the Magento 2 Sellers to advertise their product on the Facebook page.

With this easy to manage solution, the seller can easily handle their products on the Facebook page through its Magento 2 store and they can also advertise their products as a sponsored product.

This solution allows users to experience:

- Changes made in the details of the product are reflected on Facebook Page.
- It's an easy process of advertising products on Facebook Page.
- At the time of checkout, the user gets redirected to its site.

### Functionalities of Extension:-

- Bulk Product Upload
- Easy to manage the product
- Products can be easily promoted on the Facebook page
- Automated redirection to the store page during the checkout

# 2. Installation of Extension

### To install the extension,

- Log in the *ftp*, and then go to Magento 2 root folder (generally present under the public\_html folder).
- Create a new folder named *code* under the *app* folder; under *code* folder, create a folder named Ced.
  - Upload or Drag and Drop app/code/Ced/Fbnative directory.
  - After successfully uploading the directory, the extension will be installed/upgraded.
  - Now run the following upgrade command in cmd php bin/magento setup:upgrade php bin/magento setup:di:compile php bin/magento setup:static-content:deploy

# 3. Configuration Settings

Once you have installed the Facebook Native integration for Magento in your Admin Panel, you need to complete the

Configuration process as shown in this section of the guide.

# To Complete the Configuration:

- 1. Go to the Magento Admin Panel.
- 2. On the top navigation bar, you can see the **FBNative**.
- 3. Take the cursor to it and the menu will appear to you as shown in the image below:

| Ŵ                    | FbNative ×        |
|----------------------|-------------------|
| DASHBOARD            | Account           |
| \$                   | Products          |
| SALES                | Configuration     |
| CATALOG              | Feed              |
| <b>O</b><br>FBNATIVE | Knowledge Support |
| CUSTOMERS            |                   |
| MARKETING            |                   |
|                      |                   |

4. Click on **Configuration** and the new page opens up as shown below:

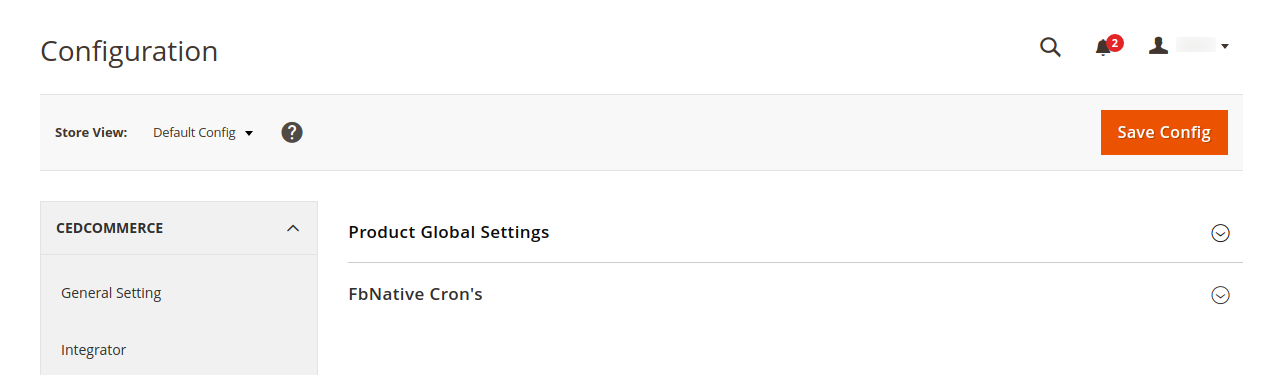

5. Click on the **Product Global Settings**, the section is expanded as shown below:

0

#### **Product Global Settings**

Please set the global settings for Facebook

| Out Of Stock Product<br>[global]   | No                                   |                        | *      |  |  |  |  |
|------------------------------------|--------------------------------------|------------------------|--------|--|--|--|--|
|                                    | Include Out Of Stock Product in Da   | tafeed                 |        |  |  |  |  |
| FbNative Product Price<br>[global] | Default Magento Price                |                        |        |  |  |  |  |
|                                    | Select to send a different product p | rice to Facebook.com   |        |  |  |  |  |
| Product Mapping<br>[global]        | Facebook Attribute Code              | Magento Attribute Code | Action |  |  |  |  |
|                                    | Brand                                | product_brand •        | Î      |  |  |  |  |
|                                    | Add Rule                             |                        |        |  |  |  |  |

#### 6. Under Product Global Settings, do the following steps:

- In the Out of Stock Product, select Yes if you want to add the out of stock products in the datafeed.
- Go to FbNative Product Price. In the Product Price list select the following options:
  - Select the Default Magento Price, if you want to keep the price the same on Facebook as Magento.
  - Increase by Fixed Price: If selected, then the Modify by Fix Price field appears.
  - Increase by Fixed Percentage: If selected, then the Modify by Percentage Price field appears.

Enter the numeric value to increase the price of the FbNative product by the entered value % of Magento 2 price.

For Example, Magento 2 price + 5% of Magento 2 price. Magento 2 Price = 100 Select Increase By Fixed Percentage option Modify by Percentage Price = 5 100 + 5% of 100 = 100 + 5 = 105Thus, FbNative Product Price = 105

- Decrease by Fixed Price: If selected, then the Modify by Fix Price field appears.
- Decrease by Fixed Percentage: If selected, then the Modify by Percentage Price field appears.

Enter the numeric value to decrease the price of the FbNative product price by the entered value % of Magento 2 price

For Example, Magento 2 price – 5% of Magento 2 price.

Magento 2 Price = 100

Select Decrease By Fixed Percentage option

- Modify by Fix Price = 5
- 100 5% of 100 = 100 5 = 95
- Thus, FbNative Product Price = 95
- You can map your Magento attributes with Facebook attributes, as given in the below picture.

| Product Mapping<br>[global] | Facebook<br>Attribute Code | Magento Attribute<br>Code | Action |
|-----------------------------|----------------------------|---------------------------|--------|
|                             | Name 🔻                     | name 💌                    | 1      |
|                             | Title •                    | meta_title 💌              | Î      |
|                             | Conditio 💌                 | condition 💌               | Î      |
|                             | Google F 💌                 | category_ids 💌            | Î      |
|                             | GTIN •                     | sku 💌                     | Î      |
|                             | Add Rule                   |                           |        |

# 7. In the FbNative Cron's Section,

- Cron's would help you to auto-synchronize your Product data to Facebook in certain periods of time.
- Click Enable to activate the Product Cron.
- Click **Disable** to deactivate the Product Cron.

| Product Cron | Enable             |  |
|--------------|--------------------|--|
| L0,          | Product Fetch Cron |  |
|              |                    |  |

# 4. Manage Account

# To add a new account,

- 1. Go to the Magento 2 Admin Panel.
- 2. On the top navigation bar, you can see the **FBNative** A menu appears as shown in the following figure:

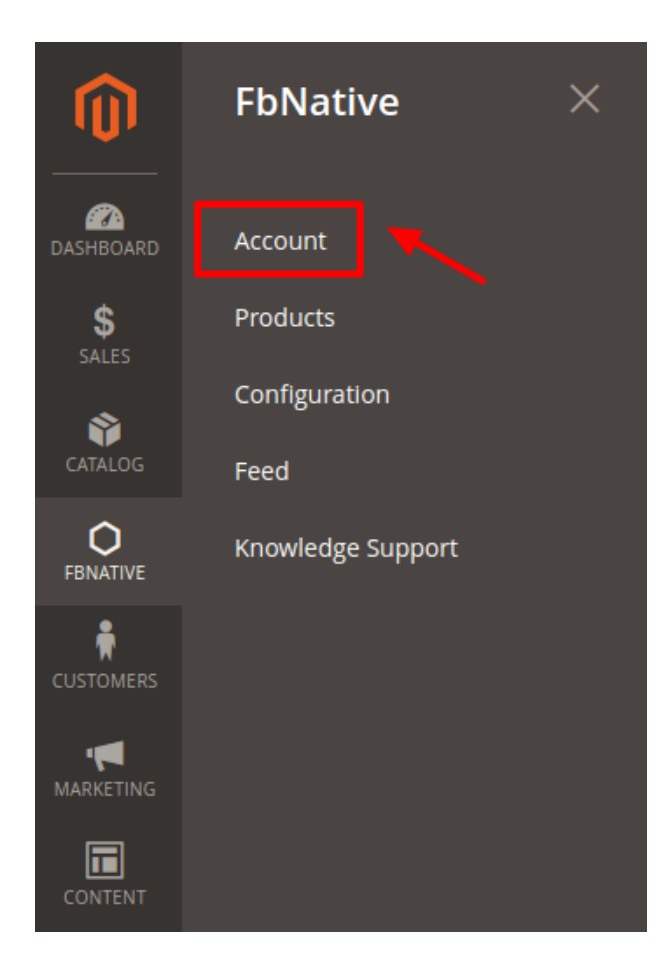

#### 3. Click on the **Account** section The page appears as shown in the following figure:

| Manage Facebook Stores Q 🐗 |      |                                                            |                |                |                       |          |
|----------------------------|------|------------------------------------------------------------|----------------|----------------|-----------------------|----------|
|                            |      |                                                            |                |                | Add Acc               | ount     |
|                            |      |                                                            |                | <b>Filters</b> | 💿 Default View 👻 🏠 Co | olumns 🔻 |
| Actio                      | ns   | 4 records found                                            |                | 20 🔻 p         | er page < 1 of        | 1 >      |
|                            | ID 1 | Data Feed Url                                              | Shop Page Name | Account Status | Magento Store         | Actions  |
|                            | 8    | http://localhost/fresh/pub/media/ced_fbnative/test3.csv    | test3          | Enabled        | Default Store View    | 1        |
|                            | 9    | http://localhost/fresh/pub/media/ced_fbnative/sample.csv   | sample         | Enabled        | Default Store View    | 1        |
|                            | 10   | http://localhost/fresh/pub/media/ced_fbnative/sample12.csv | sample12       | Enabled        | Default Store View    | 1        |
|                            | 11   | http://localhost/fresh/pub/media/ced_fbnative/demop.csv    | demop          | Enabled        | Default Store View    | 1        |

#### 4. Click the Add New Account.

The Add New Account page appears as shown in the following figure:

| New Account         |                     | Q 🚛 🔁 cedcommerce       | , |
|---------------------|---------------------|-------------------------|---|
|                     |                     | ← Back Reset Save       |   |
| ACCOUNT INFORMATION | Account Information | 1                       |   |
| Account Information | Shop Page Name 🔸    | To Identify the Account |   |
|                     | Account Status 🔸    | Disabled •              |   |
|                     | Account Store 🔸     | Default Store View 💌    |   |

- 5. In the right panel, under **Account Information**, do the following steps:
  - In the Shop Page Name box, enter a shop page name.
  - *Note:* Please use only letters (a-z), numbers (0-9) or underscore(\_) in this field, the first character should be a letter.
  - In the Account Status box, select Active to enable the status of the shop.
  - In the Account Store tab, select Default Store View to enable the store view.
- 6. Once you successfully create an account it gets listed in the accounts menu as shown below: Manage Facebook Stores Q 📫 1 admin -

|        | 0    |                                                            |                |                |                                       |         |
|--------|------|------------------------------------------------------------|----------------|----------------|---------------------------------------|---------|
|        |      |                                                            |                |                | Add Acc                               | ount    |
| Action | ns   | 4 records found                                            |                | ▼ Filters      | Default View      Co er page     1 of | lumns 👻 |
|        | ID 1 | Data Feed Uri                                              | Shop Page Name | Account Status | Magento Store                         | Actions |
|        | 8    | http://localhost/fresh/pub/media/ced_fbnative/test3.csv    | test3          | Enabled        | Default Store View                    | /       |
|        | 9    | http://localhost/fresh/pub/media/ced_fbnative/sample.csv   | sample         | Enabled        | Default Store View                    | 1       |
|        | 10   | http://localhost/fresh/pub/media/ced_fbnative/sample12.csv | sample12       | Enabled        | Default Store View                    | 1       |
|        | 11   | http://localhost/fresh/pub/media/ced_fbnative/demop.csv    | demop          | Enabled        | Default Store View                    | 1       |

*Note:* For the account whose CSV is not created, you would be getting down feed status in the column grid as -feed not generated and for those data are created you would be getting feed status as – feed generated.

7. The URL mentioned in the data feed URL section is to be filled on your Facebook seller panel.

| Select whe                           | e Your Au<br>en you wan                   | to automatical                                                      | oads<br>y upload products from this data feed UF                                     | RL.             |
|--------------------------------------|-------------------------------------------|---------------------------------------------------------------------|--------------------------------------------------------------------------------------|-----------------|
| Hourly                               | Daily                                     | Weekly                                                              |                                                                                      |                 |
| At 🕓                                 | 17:10                                     | GMT+05:3                                                            | 0 🗕                                                                                  |                 |
| New data<br>Select De<br>Select the  | efault Cu<br>default cun<br>a feed file o | atalog_Products<br>rrency<br>rency for product<br>to not include at | ts in this data feed. This default currency<br>ISO currency code (for example: 10 US | Enter feed here |
| in your dat                          | dollars) Vo                               | u can undate th                                                     | e default currency at any time in feed set                                           | ttings          |
| in your dat<br>American o<br>USD - U | dollars). Yo                              | u can update th                                                     | e default currency at any time in feed set                                           | ttings.         |

8. Click on Start Upload.

# 5. Manage Product Listings

After the configuration is done, the seller needs to go to the Products to see the listing products on Facebook.

- 1. Go to the Magento 2 Admin Panel.
- 2. On the top navigation bar, you can see the **FBNative**. A menu appears as shown in the following figure:

| Ŵ                    | FbNative ×        |
|----------------------|-------------------|
| DASHBOARD            | Account           |
| \$<br>SALES          | Products          |
| Ŷ                    | Configuration     |
| CATALOG              | Feed              |
| <b>O</b><br>FBNATIVE | Knowledge Support |
| CUSTOMERS            |                   |
| MARKETING            |                   |
|                      |                   |

# 3. Click on the **Product** section

The page appears as shown in the following figure:

| Ν | Manage Products Export CSV |      |           |                                                                                                    |                |                   |                  |                    |          |                             |         |                 |        |
|---|----------------------------|------|-----------|----------------------------------------------------------------------------------------------------|----------------|-------------------|------------------|--------------------|----------|-----------------------------|---------|-----------------|--------|
|   | Action                     | 15   | •         | 18 records found                                                                                      |                |                   |                  | Ŧ                  | •        | <b>\$</b> 2                 | • •     | <               | >      |
|   | ▼                          | ID † | Thumbnail | Name                                                                                                  | ls<br>Facebook | Туре              | Attribute<br>Set | SKU                | Price    | Visibility                  | Status  | Websites        | Action |
|   |                            | 10   |           | Three Beyond Tangy Tangerine BTT 2.0<br>Peach Fusion 120 Tablets by Youngevity                        |                | Simple<br>Product | Default          | 183696831647       | \$235.61 | Catalog,<br>Search          | Enabled | Main<br>Website | Edit   |
|   |                            | 9    | -         | Microsoft Dual Shock Xbox360 Remote<br>Gamepad Bluetooth Wireless Joypad<br>Controller-wireless Black |                | Simple<br>Product | Default          | 392384491224-<br>3 | \$21.34  | Not Visible<br>Individually | Enabled | Main<br>Website | Edit   |
|   |                            | 8    |           | Gears of War 3 Limited Edition<br>(Microsoft Xbox 360, 2011) New                                      |                | Simple<br>Product | Default          | 401870820525       | \$83.76  | Catalog,<br>Search          | Enabled | Main<br>Website | Edit   |
|   |                            | 7    |           | Mass Effect Trilogy Xbox 360 New Xbox<br>360, Xbox 360                                                |                | Simple<br>Product | Default          | 383129829584       | \$48.27  | Catalog,<br>Search          | Enabled | Main<br>Website | Edit   |

*Note:* As soon as you create an account, an attribute is generated in the product listings section. The attribute(s) needs to be assigned for products mentioned in the single accounts.

4. Click on **Edit** under the **Actions** column of the products as shown in the image above. A new window opens up containing all the details about the product.

10/23

isFacebook

| Condition<br>[global]             | Select Condition 💌 |
|-----------------------------------|--------------------|
| Brand<br>[global]                 |                    |
| Facebook Redirect Url<br>[global] | Select Redirect 🔻  |
| FbNative test store<br>[global]   | No                 |

- You can choose the **condition** of the product you are selling from the drop-down menu in the condition.
- Enter the **brand** of your product in the next menu.
- Choose the Facebook Redirect URL as either cart page and shopping page from the drop-down menus. Based on your selection the user is redirected from the FB to either the cart page or the shopping page of your Magento Panel.
- In case you did not select any of the options, the user will be redirected to the Product page.
- Now below you must see all the Fb stores linked to your Magento panel. Select Yes on those stores from which you wish to include products.
- **Save** the product after the changes have been made. Move back to the product listings.
- 5. On clicking on **Export CSV** you can generate the CSV of products with their status as given in the below image.

| Manage Products | Q 📫 1 admin 🗸                                  |
|-----------------|------------------------------------------------|
|                 | Export Csv                                     |
|                 | ▼ Filters     ● Default View ▼     ♦ Columns ▼ |
| Actions         | 20 ▼ per page 〈 1 of 1 >                       |

# 6. Manage Feed

In this section, users can check the feed which is generated and sent to FB. Users can also have access to all the information including the number of products in the feed, when it was last updated related, product ids, mode, sku, account, etc.

#### **To Check Product Feed**,

- 1. Go to the Magento 2 Admin Panel.
- 2. On the top navigation bar, you can see the **FBNative** A menu appears as shown in the following figure:

| Ŵ                       | FbNative          | × |
|-------------------------|-------------------|---|
| DASHBOARD               | Account           |   |
| \$<br>SALES             | Products          |   |
| CATALOG                 | Configuration     |   |
| <b>O</b><br>FBNATIVE    | Knowledge Support |   |
| CUSTOMERS               |                   |   |
| <b>برا</b><br>MARKETING |                   |   |
| CONTENT                 |                   |   |

# 3. Click Feed section

The page appears as shown in the following figure:

| Manage Feeds       |                |                     |             | Q              | <b>1</b>           |
|--------------------|----------------|---------------------|-------------|----------------|--------------------|
|                    |                | <b>T</b> ilte       | rs 📀        | Default View 🔻 | Columns 🗸          |
| Actions            |                | 20                  | ▼ per page  | <              | 1 of 1 >           |
| ID I Data Feed Url | Shop Page Name | Last Updated        | Product Ids | Mode           | Magento Store      |
| 1                  | desfs          | 2019-09-12 00:00:00 | grant       | Mannual        | Default Store View |

- 4. All the generated feeds are mentioned here with the relevant details.
- 5. To delete the feed, mark all the desired feed and click on **actions**.

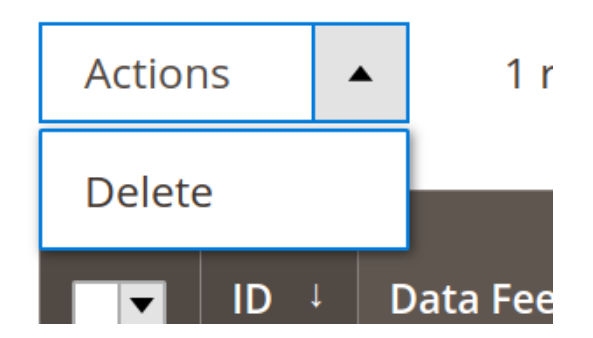

6. Now click on the **delete** button. The feeds will be deleted.

# 7. How to Upload CSV on Catalog(FB)

To start selling on FB shop you first need to upload CSV on the catalog.

# To Upload CSV,

- 1. Go to Facebook.com(https://www.facebook.com/(https://www.facebook.com/)
  - )

|                                   | Login P                        |
|-----------------------------------|--------------------------------|
| acebook Login                     |                                |
| .og in to use your Facebook accou | nt with Tut.                   |
| Email:                            |                                |
| Password:                         |                                |
|                                   | Keep me logged in              |
|                                   | Log In or Sign up for Facebook |
|                                   | Forgot your password?          |

- 2. Login the Facebook Account you wish to associate with the shop.
- 3. Now Create a Shop Page according to your requirements.

Pages

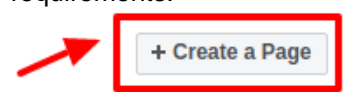

4. You will be redirected to this page:

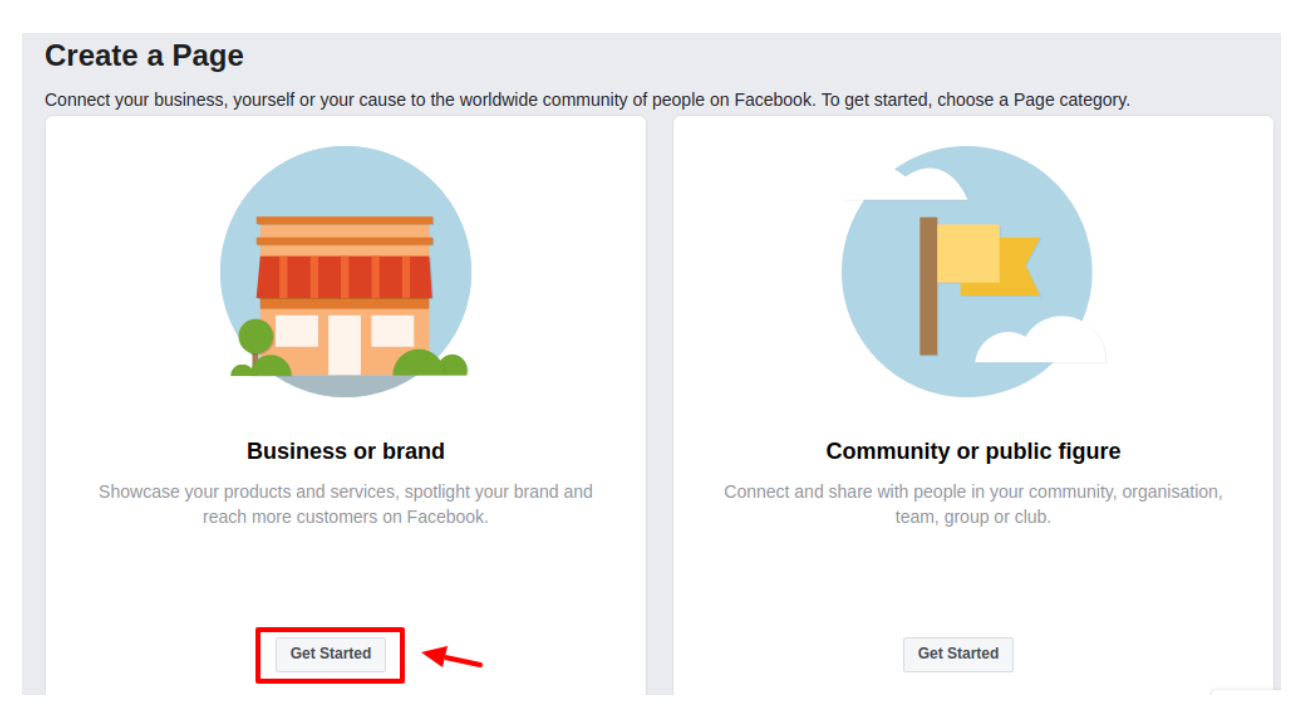

- 5. Enter the **name** and **category** and get started.
- 6. Now go to the **Product Page** by visiting

facebook.com/product(https://www.facebook.com/products(https://www.facebook.com/products)

7. The **catalog** is by default created in this section.

#### Catalogue Manager

Build and manage your inventory to unlock the power of ads on Facebook and Instagram.

| A | catalogues                |                         |                     |                                              |                |                  |             | Create Catalogue  |
|---|---------------------------|-------------------------|---------------------|----------------------------------------------|----------------|------------------|-------------|-------------------|
| Q | Search catalogues         |                         |                     |                                              |                |                  |             | Delete catalogues |
|   | Catalogue name ↑↓         | Catalogue<br>type<br>↑↓ | Role<br>given       | Shared with                                  | Owned by ↑↓    | ltems <b>↑</b> ↓ | Diagnostics |                   |
|   | - Mag<br>Catalogue no.: 4 | Product                 | No role<br>assigned | Not shared<br>Share                          |                | 825 products     | All good    |                   |
|   | Catalogue no.: 30020005   | Product                 | No role<br>assigned | Personal<br>catalogue<br>cannot be<br>shared | Representation | 48 products      | NII good    |                   |

- 8. Choose the **catalog** you wish to edit by clicking on its name on the list.
- 9. You will be redirected to product data Source Page.

| $f \equiv Catalogues$                         |                              |                                                 | Search                                           | 1               |             |                 | Q  |                          | 📲 🎮                  | •    | 8      |
|-----------------------------------------------|------------------------------|-------------------------------------------------|--------------------------------------------------|-----------------|-------------|-----------------|----|--------------------------|----------------------|------|--------|
| All catalogues >                              | <ul> <li>Products</li> </ul> | Product sets                                    | Product data sources                             | Event data      | sources     | Settings        |    |                          |                      | Crea | ite Ad |
| Product data sources                          |                              |                                                 |                                                  |                 |             |                 |    |                          |                      |      |        |
| Data sources show where your catalogue inform | ation comes to Faceboo       | k from. You can u                               | pload your information from                      | multiple source | es at once  |                 |    |                          |                      |      |        |
|                                               |                              |                                                 |                                                  |                 |             |                 |    | 64                       | d Data Saura         |      |        |
| All Data Sources                              |                              |                                                 |                                                  |                 |             |                 |    | Au                       | u Dala Source        |      |        |
| Q. Search by Source Name or ID                |                              |                                                 |                                                  |                 |             |                 |    |                          |                      |      |        |
| Data Source Name ↑↓                           | Source Type                  | Last Update                                     | ţ†                                               |                 | Status      |                 |    | Next Updat               | te                   |      |        |
| Products     Feed ID: 2                       | Data Feed                    | 10 Jan at 17:<br>Scheduled up<br>https://www.fa | <b>42</b><br>bload<br>abninedesign.com/media/fac | cebook          | <b>Feed</b> | failed to uploa | ad | 11 Jan at 1<br>Scheduled | 17:46<br>I every day |      |        |
|                                               |                              |                                                 |                                                  |                 |             |                 |    |                          |                      |      |        |

Benert e Broblem

- 10. Click on the **data source** name of the product you wish to see.
- 11. Here you have all the information pertaining to the product.

| <b>f</b> $\equiv$ Catalogues |                                                     |                                  |                      | Search                            | 1                  | C          | ۶. (III) | <b>†</b>      | ¢ 0       |
|------------------------------|-----------------------------------------------------|----------------------------------|----------------------|-----------------------------------|--------------------|------------|----------|---------------|-----------|
| All catalogues >             | lagenti 🔻                                           | Products                         | Product sets         | Product data sources              | Event data sources | Settings   |          |               | Create Ad |
|                              | Overview<br>Details and update                      | es about this data f             | eed                  |                                   |                    |            |          |               |           |
|                              | Number of produ                                     | icts in this data fe             | ed 🛈                 |                                   |                    |            |          |               |           |
|                              | Upload sessio<br>See a breakdown                    | <b>ns</b><br>of the products tha | t were added, update | ed or rejected in each upload ses | sion               |            |          |               |           |
|                              | NEXT UPL<br>11 Jan at<br>Schedule                   | OAD<br>17:46<br>d every day      |                      |                                   |                    | Upload Now |          |               |           |
|                              | Last upload                                         | session                          |                      |                                   |                    |            |          |               |           |
|                              | O START TIM<br>10 Jan at<br>Schedule<br>https://www | IE<br>17:42<br>d upload          | RE<br>Up             | SULT<br>Iload session failed      |                    |            |          |               |           |
|                              | \rm No p                                            | products were up                 | loaded due to the    | following errors:                 |                    |            | 6        | Donort o Brok |           |

- 12. If you don't have a catalog then go to facebook.com/product
  - (https://www.facebook.com/products(https://www.facebook.com/products)
  - ). This page will show up and click on create catalogs:

| f         | ≡ (           | Catalogues                                            |                         |               |                   |             | Search           |             | Q 🛃 Alex | - 🕴 🏲            | <b>\$</b> | 0 |
|-----------|---------------|-------------------------------------------------------|-------------------------|---------------|-------------------|-------------|------------------|-------------|----------|------------------|-----------|---|
| Ca<br>Bui | ata<br>Id ani | logue Manager<br>d manage your inventory to unlock th | ne power of ad          | s on Faceboo  | ok and Instagram. |             |                  |             |          |                  |           |   |
|           | All c         | atalogues                                             |                         |               |                   |             |                  |             | <b>*</b> | Create Catalogue |           |   |
| C         | ζ Se          | arch catalogues                                       |                         |               |                   |             |                  |             |          | Delete cata      | logues    |   |
|           |               | Catalogue name <b>↑↓</b>                              | Catalogue<br>type<br>↑↓ | Role<br>given | Shared with       | Owned by ↑↓ | Items <b>†</b> ↓ | Diagnostics |          |                  |           |   |

13. Now choose the preferred category for your business and click on Next.

| E-commerce     Products sold online     Products                 |  |
|------------------------------------------------------------------|--|
| Travel<br>Hotels and holiday properties, flights or destinations |  |
| Rental properties and property listings                          |  |
| Auto<br>Different tiers of the auto market                       |  |

- 14. Now you will be redirected to a page **Configure** your catalog category.
- 15. Select Upload Product Info.

# Configure your catalogue settings

#### How do you want to add products to your catalogue?

|                                                                                                    | Ø                                                             |
|----------------------------------------------------------------------------------------------------|---------------------------------------------------------------|
| Upload Product Info                                                                                                    | Connect E-commerce Platform                                   |
| Add products using a form, data feed or<br>Facebook pixel.                                                                      | Automatically import products from your<br>commerce platform. |
|                                                                                                    |                                                               |
| Who owns this catalogue?<br>Select the business that your catalogue belongs to                                                  | . If it doesn't belong to a business, select 'Pers            |
| Who owns this catalogue?<br>Select the business that your catalogue belongs to<br>Nguyen Alex's Business                        | . If it doesn't belong to a business, select 'Pers            |
| Who owns this catalogue?<br>Select the business that your catalogue belongs to<br>Nguyen Alex's Business<br>Name your catalogue | . If it doesn't belong to a business, select 'Pers            |

- 16. Choose the **Category** and **Name** for your catalog and proceed.
- 17. A confirmation message will be shown stating a successful catalog creation.

| Catalogue created |                     |
|-------------------|---------------------|
|                   | View All Catalogues |

18. Click on view catalog.

19. Now you will be redirected to this page.

| All catalogues > Catalog_Products                   | ▼ Diagno:                                                 | Products Product sets                                                                                    | Product data sources                             | Event data sources Setti   | ings | Create Ad |
|-----------------------------------------------------|-----------------------------------------------------------|----------------------------------------------------------------------------------------------------|--------------------------------------------------|----------------------------|------|-----------|
| Diagnostics<br>Check here for recommendations, issu | ies, errors and suggested fixes                           | to help you get the most out of your ca                                                                  | atalogue.                                        |                            |      |           |
| W<br>Yo                                             | Vays to Use Your Cata<br>u need to finish setting up your | log<br>catalog to use these features.                                                                    |                                                  |                            |      |           |
|                                                     | 2                                                         | Dynamic Ads<br>Reach people with personalized ads<br>they've shown an interest in or are m<br>Learn More | that are automatically create ost likely to buy. | d to include the products  | ٥    |           |
|                                                     |                                                           | Ads to Drive Traffic<br>Get more people to view products on<br>with a traffic objective.                 | i your website or mobile app                     | by creating an ad campaign | Ð    |           |

# 20. Click on **Product data sources**.

21. A new page will open. Now click on **Add Data Sources**.

| All catalogues >                                                                                                    | Catalog_Products | - | Diagnostics | Products | Product sets | Product data sources | Event data sources | Settings | Create Ad       |
|----------------------------------------------------------------------------------------------------|------------------|---|-------------|----------|--------------|----------------------|--------------------|----------|-----------------|
| Product data sources Data sources show where your catalogue information comes to Facebook from. You can upload your information from multiple sources at once. |                  |   |             |          |              |                      |                    |          |                 |
| All Data Source                                                                                                    | 25               |   |             |          |              |                      |                    |          | Add Data Source |
| Q Search by Sour                                                                                                    | ce Name or ID    |   |             |          |              |                      |                    | /        |                 |
| Data Source Na                                                                                                    | me <b>t</b> ∔    |   | Sour        | се Туре  |              | Last Update ↑↓       |                    | Status   | Next Update     |
| No Data Sources found.                                                                                                    |                  |   |             |          |              |                      |                    |          |                 |
|                                                                                                    |                  |   |             |          |              |                      |                    |          |                 |

22. A page naming **Add Product** to your catalog opens up:

# Add Manually Fill in a simple form for each product you want to add to your catalog. Learn more Recommended for less than 50 products or getting started with catalogs. Use Data Feeds Upload a data feed file containing product info to control which products are added to your catalog and when. Learn more Recommended for more than 50 products or running dynamic ads. Connect Facebook Pixels Use pixels (code installed on your website) to automatically update the products in your catalog each time someone visits them. Learn more Recommended for more than 50 products that get updated hourly or daily.

#### Add Products to Your Catalog

- 23. You have 3 options. Choose "Use data feeds".
- 24. Here you can select how you want to upload.

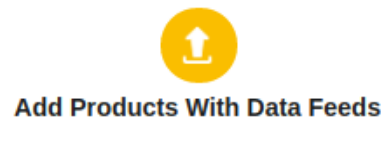

Upload a file or add a URL.

|       | Need to set up a data feed?                                                                                          |                            |  |  |  |  |  |
|-------|----------------------------------------------------------------------------------------------------|----------------------------|--|--|--|--|--|
| 6     | Download CSV Template                                                                                                | Follow Step-by-Step Guide  |  |  |  |  |  |
|       | You can also set up a data feed by using the Facebook Feed plugin on Shopify,<br>WooCommerce, BigCommerce or Magento |                            |  |  |  |  |  |
|       |                                                                                                    |                            |  |  |  |  |  |
|       |                                                                                                    |                            |  |  |  |  |  |
| ow c  | lo you want to upload your da                                                                                        | ta feed?                   |  |  |  |  |  |
| ow c  | lo you want to upload your da                                                                                        | ta feed?                   |  |  |  |  |  |
| low c | lo you want to upload your da<br>Upload Once                                                                         | ta feed?<br>Set a Schedule |  |  |  |  |  |

regularly changes. You can set a schedule to automatically update your

inventory from a feed URL.

changes. You can upload a data feed file to update your inventory.

25. You can either upload once-

| Upload a Data Fe<br>You can upload a dat<br>limited to file size of 1<br>upload.                                  | ed File<br>a feed file in a supported format: CSV, TSV, RSS or ATOM XML. File uploads are<br>00mb. For bigger files, upload you file to a secure server and set a schedule                                                                            |
|----------------------------------------------------------------------------------------------------|----------------------------------------------------------------------------------------------------|
|                                                                                                    | Drag and drop your file here or Upload File                                                                                                    |
| You can upload a sm<br>will be added to your                                                                      | all portion of the data feed file to the Feed debugger to confirm that your products catalogue.                                                                                                    |
| Enter Data Feed                                                                                                   | Name<br>will help you find this data feed file later.                                                                                                    |
| New data feed for C                                                                                               | atalog_Products - 11/01/2019                                                                                                    |
| Select Default Cu<br>Select the default cur<br>in your data feed file<br>American dollars). Yo<br>USD - US Dollar | Irrency<br>rency for products in this data feed. This default currency will be used if the prices<br>do not include an ISO currency code (for example: 10 USD instead of \$10 for<br>ou can update the default currency at any time in feed settings. |
|                                                                                                    |                                                                                                    |
|                                                                                                    | Start Upl                                                                                                    |

# 26. Or you can schedule the upload at a later time:

Back

ack

|                  | irly Daily                       | Weekly                            |                  |                |                |              |                |     |
|------------------|----------------------------------|-----------------------------------|------------------|----------------|----------------|--------------|----------------|-----|
| At               | © 17:10                          | GMT+05:3                          | 30 🖛             |                |                |              |                |     |
| Enter<br>Choos   | Data Feed N                      | <b>lame</b><br>vill beln you find | d this data feed | file later     |                |              |                |     |
| New              | data feed for Ca                 | atalog_Products                   | s - 11/01/2019   | nie later.     |                |              |                |     |
|                  |                                  |                                   |                  |                |                |              |                |     |
| Select<br>Select | t Default Cu<br>the default curr | rrency<br>ency for produc         | cts in this data | feed. This def | ault currency  | y will be us | sed if the pri | ces |
| in you           | r data feed file d               | lo not include a                  | n ISO currency   | code (for ex   | ample: 10 US   | SD instead   | d of \$10 for  |     |
| Ameri            | can dollars). You                | u can update th                   | e detault curre  | ncy at any tin | ie in feed set | ttings.      |                |     |
|                  | ) - US Dollar                    |                                   | -                |                |                |              |                |     |
| USI              |                                  |                                   |                  |                |                |              |                |     |
| USI              |                                  |                                   |                  |                |                |              |                |     |

27. Click on Start Upload and you are good to go.

# 8. Knowledge Base

# To view the Help & Support section,

- 1. Go to the Magento 2 Admin panel.
- 2. On the left navigation bar, click the **Fb Native Integration** menu. The menu appears as shown below:

| Ŵ                    | FbNative          | × |
|----------------------|-------------------|---|
| DASHBOARD            | Account           |   |
| \$<br>SALES          | Products          |   |
| SALLS                | Configuration     |   |
| CATALOG              | Feed              |   |
| <b>O</b><br>FBNATIVE | Knowledge Support | ~ |
| CUSTOMERS            |                   |   |
| MARKETING            |                   |   |
| CONTENT              |                   |   |

3. Click Knowledge Support.

The Help & Support page appears as shown in the following figure:

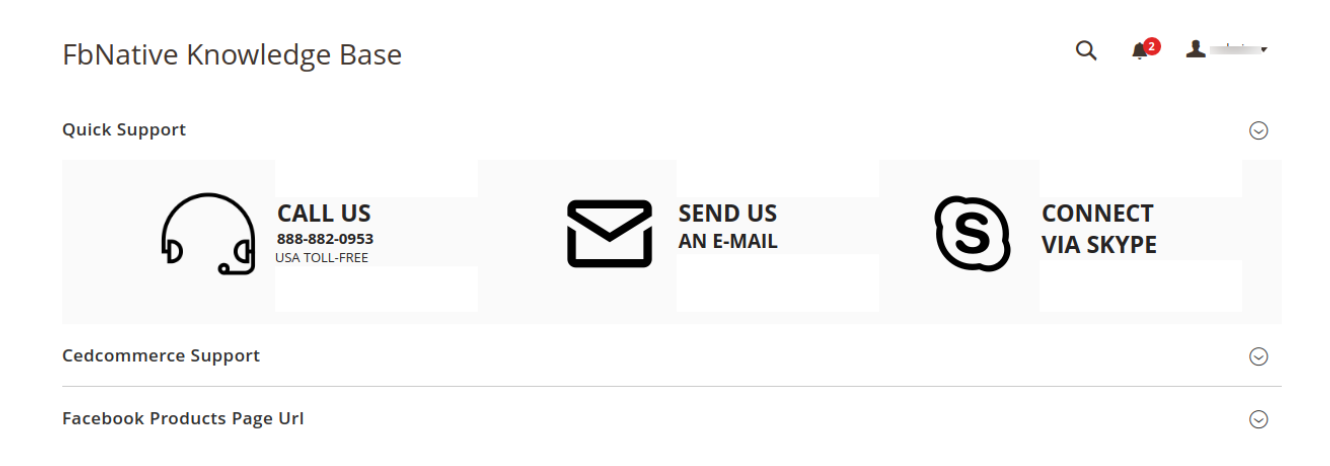

- 4. The quick support menu is mentioned here and you can connect with us through any of the medium-**Call**, **Mail or via Skype**.
- 5. Click **CedCommerce Support** and the section will expand as:

| Cedcommerce Support                      | $\odot$ |
|------------------------------------------|---------|
| Facebook Shop Integration Knowledge base |         |

You can open the knowledge base by clicking on **Facebook Shop Integration Knowledge base**. 6. Click **Facebook Products Page URL** and you will be navigated to our product page.

Facebook Products Page Url

Facebook Catalogue Page